## Catalog Searching and How to Register

The Learning Management System (LMS) catalog contains all of the items that are available for you to request. You can use the catalog to locate items and assign items to your learning plan.

From your desktop, double click on your Internet Explorer icon and type the LMS website <u>https://lms.whs.mil</u> into the address bar. A pop-up window will appear for you to select your Digital Certificate, which is your CAC Card information, for you to login.

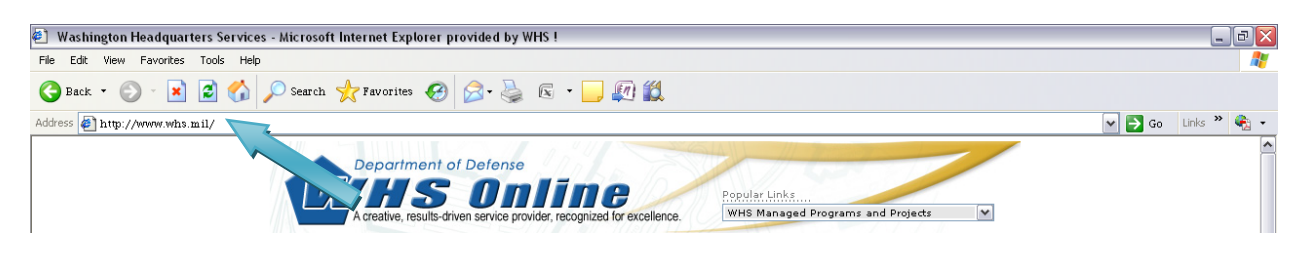

From your user welcome page, click on the Catalog tab at the top menu bar

| HS Learning                                                                                       | Center                                                                                       |                                            |                                                 |
|---------------------------------------------------------------------------------------------------|----------------------------------------------------------------------------------------------|--------------------------------------------|-------------------------------------------------|
| Personal                                                                                          | Learning                                                                                     | Welcome Home   Search Catalog              | Go   ? <u>Help</u>   © <u>Loqout</u><br>Reports |
| Home · Approvals · Profile                                                                        |                                                                                              |                                            | Нер                                             |
| ne WHS Learning Center is a web-based learning<br>nd personal learning needs and requests. You ca | management system that tracks organizational<br>n access the system to view and register for | Alerts<br>You have no alerts at this time. |                                                 |

Click on **Simple Catalog Search** from the submenu under the Catalog tab.

| r cristinar                                                                                                | Learning                                            | Catalog                                        | Reports           |      |
|----------------------------------------------------------------------------------------------------|-----------------------------------------------------|------------------------------------------------|-------------------|------|
| Browse Catalog      Calendar of Offering     Simple                                                        | e Catalog Search I dvanced Catalog Searc            | 1                                              |                   |      |
| Browse Catalog                                                                                             |                                                     |                                                |                   | Help |
| This page is used to browse the catalog by Subject Are                                                     | ea. You can click the Explicon next to any          | ubject area title to view the Subject Areas n  | ested beneath it. |      |
| This page is used to browse the catalog by Subject Arr<br>Subject Area Menu                                | ea. You can click the Experimentation next to any - | ubject area title to view the Subject Areas n  | ested beneath it. | _    |
| This page is used to browse the catalog by Subject Arr<br>Subject Area Menu<br>[Expand All] [Collapse All] | ea. You can click the Ex. Licon next to any         | subject area title to view the Subject Areas n | ested beneath it. | _    |

To search for a specific course, you can enter one or more words into the **Keywords** field. For example, if you wanted to see what Action Officer courses are available, you could type the word 'Officer' into the **Keywords** text field.

| Browse Catalog • Calender of Offerings • Simple Catalog Search • Advanced Catalog Search      Help      The Simple Catalog Search page allows you to search Learning Item, Curriculum title and description by keyword. You can also filter your search by Item Classification.      Keyword Starch      Enter Keywords to search Item, Curriculum title and Description fields.      Keywords: before      Curricula I Instructor-Led I Online Blended I Other (Select one or more)      Search                                                                                                    |          | Personal                                         | Learning                                          | Catalog                                          | Reports              |      |
|----------------------------------------------------------------------------------------------------|----------|--------------------------------------------------|---------------------------------------------------|--------------------------------------------------|----------------------|------|
| Simple Catalog Search       Help         The Simple Catalog Search page allows you to search Learning Item, Curriculum title and description by keyword. You can also filter your search by Item Classification.         Keyword Search       Enter Keywords to search Item, Curriculum title and Description fields.         Keywords:       Officer         © Curricula       © Instructor-Led       © online         Blended       © Other (Select one or more)         Search                                                                                                    | • Bro    | owse Catalog • Calendar of Offerings • Simp      | le Catalog Search • Advanced Catalog Searc        | sh                                               |                      |      |
| Simple Catalog Search       Rep         The Simple Catalog Search page allows you to search Learning Item, Curriculum title and description by keyword. You can also filter your search by Item Classification.         Keyword Search       Enter Keywords to search Item, Curriculum title and Description fields.         Keywords:       Officer         © Curricula       © Instructor-Led       © other (Select one or more)         Search       Search                                                                                                    |          |                                                  |                                                   |                                                  |                      |      |
| The Simple Catalog Search page allows you to search Learning Item, Curriculum title and description by keyword. You can also filter your search by Item Classification.          Keyword Search         Enter Keywords to search Item, Curriculum title and Description fields.         Keywords: [officer         Curricula         Curricula         Online         Blended         Other (Select one or more)         Search                                                                                                    | Sir      | mple Catalog Search                              |                                                   |                                                  |                      | Help |
| Keyword Search         Enter Keywords to search Item, Curriculum title and Description fields.         Keywords:       Officer         Image: Curricula Image: Curricula Image: C | The      | Simple Catalog Search page allows you to sear    | ch Learning Item, Curriculum title and descriptio | n by keyword. You can also filter your search by | Item Classification. |      |
| Enter Keywords to search Item, Curriculum title and Description fields. Keywords: Officer  Curricula I Instructor-Led I Online Celect one or more) Search                                                                                                    | Key      | yword Search                                     |                                                   |                                                  |                      |      |
| Keywords: <u>jofficer</u> Exact Phrase<br>Curricula IV Instructor-Led IV Online T Blended IV Other (Select one or more)<br>Search                                                                                                    | Ente     | er Keywords to search Item, Curriculum title and | Description fields.                               |                                                  |                      |      |
| Curricula 🔽 Instructor-Led 🔽 Online 🖓 Blended 🖾 Other (Select one or more)<br>Search                                                                                                    | Key      | words: Officer                                   |                                                   | 🗌 Exact Phrase                                   |                      |      |
| Search                                                                                                    | <b>v</b> | Curricula 🕅 Instructor-Led 🕅 Online B            | lended 🔽 Other (Select one or more)               |                                                  |                      |      |
|                                                                                                    | Sea      | arch                                             |                                                   |                                                  |                      |      |
| •                                                                                                    | _        |                                                  |                                                   |                                                  |                      |      |
|                                                                                                    |          |                                                  | •                                                 |                                                  |                      |      |

## Once you have entered the keyword, click the **Search** button.

| Personal                                            | Learning                                           | Catalog                                        | Reports              |
|-----------------------------------------------------|----------------------------------------------------|------------------------------------------------|----------------------|
| Browse Catalog • Calendar of Offerings • Simp       | le Catalog Search • Advanced Catalog Searc         | h                                              |                      |
| Simple Catalog Search                               |                                                    |                                                | Help                 |
| The Simple Catalog Search page allows you to sear   | ch Learning Item, Curriculum title and description | by keyword. You can also filter your search by | Item Classification. |
| Keyword Search                                      |                                                    |                                                |                      |
| Enter Keywords to search Item, Curriculum title and | Description fields.                                |                                                |                      |
| Keywords: Officer                                   |                                                    | 🗆 Exact Phrase                                 |                      |
| 🗹 Curricula 🗹 Instructor-Led 🗹 Online 🔽 B           | lended 🗵 Other (Select one or more)                |                                                |                      |
| Search                                              |                                                    |                                                |                      |

A list of available courses will appear with the word "Officer" in the course title. Select the Action Officer course you wish to register for and click the **Add to Learning Plan** button.

|                                                                                                    | Learning                                     |                          | Catalog                                                            |            | Reports                                                                                            |
|----------------------------------------------------------------------------------------------------|----------------------------------------------|--------------------------|--------------------------------------------------------------------|------------|----------------------------------------------------------------------------------------------------|
| Browse Catalog • Calendar of Offerings • Simp                                                                                      | ple Catalog Search • Advanced Catalog Search | 1                        |                                                                    |            |                                                                                                    |
| Search Results<br>Enter Keywords to search Item, Curriculum title an<br>Keywords:  Officer                                         | d Description fields.                        |                          | Exact P                                                            | hrase      | Неір                                                                                               |
| 🗹 Curricula 🗹 Instructor-Led 🗹 Online 🔽 B                                                                                          | Blended 🔽 Other (Select one or more)         |                          |                                                                    |            |                                                                                                    |
| Search                                                                                                    |                                              |                          |                                                                    |            |                                                                                                    |
| Search<br>Catalog Search Results                                                                                                   |                                              |                          |                                                                    |            |                                                                                                    |
| Search<br>Catalog Search Results<br><u>Title</u> ~                                                                                 |                                              | Туре                     | Price (\$)                                                         | Status     | Action                                                                                             |
| Search<br>Catalog Search Results<br><u>Title ~</u><br>Comprehensive COTR Workshop                                                  |                                              | Type                     | Price (\$)                                                         | Status     | Action<br>Request Schedule                                                                         |
| Search<br>Catalog Search Results<br>Title A<br>Comprehensive COTR Workshop                                                         |                                              | Туре                     | <u>Price (\$)</u><br>∼0.00                                         | Status     | Action<br>Request Schedule<br>Add to Learning Plan                                                 |
| Search<br>Catalog Search Results<br><u>Title -</u><br>Comprehensive COTR Workshop<br>COTR Refresher                                |                                              | Type<br>A                | <pre>Price (\$) ~0.00 ~0.00</pre>                                  | Status<br> | Action<br>Request Schedule<br>Add to Learning Plan<br>Request Schedule                             |
| Search<br>Catalog Search Results<br><u>Title /</u><br>Comprehensive COTR Workshop<br>COTR Refresher                                |                                              | Type<br>А                | Price (\$)<br>∼0.00<br>∼0.00                                       | Status<br> | Action<br>Request Schedule<br>Add to Learning Plan<br>Request Schedule<br>Add to Learning Plan     |
| Search<br>Catalog Search Results<br><u>Title -</u><br>Comprehensive COTR Workshop<br>COTR Refresher<br>> OSD Action Officer Course |                                              | Type<br>A<br>A<br>A<br>A | Price (\$)           ~0.00           ~0.00           See Offerings | Status     | Action<br>Request Schedule<br>Add to Learning Plan<br>Add to Learning Plan<br>Add to Learning Plan |

Once you have clicked the **Add to Learning Plan** button, it will take you to your Learning Plan where you can see that it has been added.

| Personal                                            | Learning                                             |                       | Catalog                     |                                                         | Reports                                                      |                         |
|-----------------------------------------------------|------------------------------------------------------|-----------------------|-----------------------------|---------------------------------------------------------|--------------------------------------------------------------|-------------------------|
| • Learning Plan • Learning Calendar • Currer        | t Registrations • Curriculum Status • Learning F     | History               |                             |                                                         |                                                              |                         |
| Loorning Plan                                       |                                                      |                       |                             |                                                         |                                                              | Help                    |
| Learning Flan                                       |                                                      | ana da Tha Babia d    |                             |                                                         |                                                              |                         |
| inis page displays the complete list of the items s | pecifically assigned to you based on your learning i | needs. The list inclu | ides items that you a       | re required to com                                      | piete on a recurring basis a:                                | s well.<br>Id Chooser 🖻 |
| Group Plan by: None 💌                               |                                                      |                       |                             |                                                         | Fiel                                                         | u chooser 🗠             |
| [Expand All] [Collapse All]                         |                                                      |                       |                             |                                                         |                                                              |                         |
|                                                     |                                                      |                       |                             |                                                         |                                                              |                         |
|                                                     |                                                      |                       |                             |                                                         |                                                              |                         |
| Learning Plan                                       |                                                      |                       | Items                       | all All                                                 | Required: All                                                | ~                       |
| Learning Plan                                       |                                                      | Туре                  | Items<br><u>Required By</u> | : All<br>Status                                         | Required: All                                                | Remove                  |
| Learning Plan                                       |                                                      | <u>Туре</u><br>-Э     | Items<br><u>Required By</u> | a All<br>Status<br>In progress                          | Required: All<br>Action<br>Go to Content                     | Remove                  |
| Learning Plan<br>Title<br>WHS Action Officer Course |                                                      | <u>Туре</u><br>Ф      | Items<br><u>Required By</u> | All<br>Status<br>In progress<br>Must be<br>registered   | Required: All<br>Action<br>Go to Content<br>Offering Details | Remove                  |
| Learning Plan  Iitle  WHS Action Officer Course     |                                                      | <u>Туре</u><br>Ф<br>А | Items<br><u>Required By</u> | : All<br>Status<br>In progress<br>Must be<br>registered | Required: All<br>Action<br>Go to Content<br>Offering Details | Remove                  |
| Learning Plan Title  WHS Action Officer Course      |                                                      | <u>Түре</u><br>Ф<br>А | Items<br><u>Required By</u> | : All<br>Status<br>In progress<br>Must be<br>registered | Required: All<br>Action<br>Go to Content<br>Offering Details | Remove                  |

To register for the course, click the **Offering Details** button to see the dates and times the course are offered, and to register for the session you wish to attend.

| Learning Plan                                           |                                                   |                         |                            |                                                          |                                                              | Help         |
|---------------------------------------------------------|---------------------------------------------------|-------------------------|----------------------------|----------------------------------------------------------|--------------------------------------------------------------|--------------|
| This page displays the complete list of the items sp    | ecifically assigned to you based on your learning | g needs. The list incl  | udes items that you a      | are required to comp                                     | lete on a recurring basis a                                  | is well.     |
| Group Plan by: None 💌                                   |                                                   |                         |                            |                                                          | Fiel                                                         | ld Chooser 🖻 |
| [Expand All] [Collapse All]                             |                                                   |                         |                            |                                                          |                                                              |              |
|                                                         |                                                   |                         |                            |                                                          |                                                              |              |
|                                                         |                                                   |                         |                            |                                                          |                                                              |              |
| Learning Plan                                           |                                                   |                         | Item                       | s: All                                                   | Required: All                                                | V            |
| Learning Plan                                           |                                                   | Туре                    | Item<br><u>Required By</u> | s: All<br>Status                                         | Required: All                                                | Remove       |
| Learning Plan                                           |                                                   | <u>Туре</u><br>-Э       | Item<br><u>Required By</u> | s: All<br>Status<br>In progress                          | Required: All<br>Action<br>Go to Content                     | Remove       |
| Learning Plan<br>Title ×<br>V WHS Action Officer Course |                                                   | <mark>Туре.</mark><br>Ф | Item<br><u>Required By</u> | s: All<br>Status<br>In progress<br>Must be<br>registered | Required: All<br>Action<br>Go to Content<br>Offering Details | Remove       |

Once you have decided which session you wish to attend, click the **Register** button.

|                                                                                        | Personal                                                                                                    | Learr                                                                                                    | ning                                                                                             | Catalog                             | Repo                                 | rts                                |
|----------------------------------------------------------------------------------------|----------------------------------------------------------------------------------------------------|----------------------------------------------------------------------------------------------------|--------------------------------------------------------------------------------------------------|-------------------------------------|--------------------------------------|------------------------------------|
| Learnin                                                                                | ng Plan • Learning Calendar                                                                                                    | Current Registrations      Curriculu                                                                                                    | um Status • Learning History                                                                     |                                     |                                      |                                    |
| Regis                                                                                  | tration                                                                                                    |                                                                                                    |                                                                                                  |                                     |                                      | Help                               |
| Back<br>(HS Actio<br>OURSE)<br>evision<br>tem Des<br>prrespor<br>Entry Le<br>** If you | on Officer Course<br>WHS_Action Officer Course<br>1: 1 - 12/7/2009 09:49 AM Amer<br>scription: The WHS Action Offi<br>dence within WHS. Pertinent to<br>vel DA&M/WHS Employees Only<br>u require accommodation or soc | ica/New York<br>cer course is designed to assist Actio<br>pics include, WHS organizational stru<br>/-<br>scial assistance please contact the co | on Officers become acquainted with<br>ucture, Writing for WHS, and SACCI<br>purse instructor *** | specific WHS procedures. T<br>P.    | he focus of this two day interactive | e course is on handling            |
| Assi                                                                                   | ignment Information                                                                                                    |                                                                                                    |                                                                                                  |                                     |                                      |                                    |
| Required                                                                               | d Date:                                                                                                    | Completion Da                                                                                                    | te:                                                                                              | Days Remaining:                     |                                      |                                    |
| ssignm                                                                                 | ient Type:                                                                                                    | Assignment Da                                                                                                    | ate: 9/15/2010                                                                                   | Assigned By: Use                    | rų                                   |                                    |
| Curr                                                                                   | rent Registration                                                                                                    |                                                                                                    |                                                                                                  |                                     |                                      |                                    |
| ▶ Curi<br>▼ Ava                                                                        | rent Registration<br>nilable Scheduled Offerings                                                                                                    |                                                                                                    |                                                                                                  |                                     |                                      |                                    |
| ≻ Curi<br>▼ Ava<br><u>Day</u><br>(s)                                                   | rent Registration<br>ilable Scheduled Offerings<br><u>Start</u> ~                                                                                                    | End                                                                                                    | Location.                                                                                        | Available Enrollment<br>Seats       | Price (\$)                           | Action                             |
| Curi<br>Ava<br>Day<br>(s)<br>2                                                         | rent Registration<br>illable Scheduled Offerings<br>Start -<br>11/16/2010 08:00 AM<br>America/New York                                                                                                    | End<br>11/17/2010 04:00 PM<br>America/New York                                                                                                  | Location<br>Arlington, Virginia - Crystal<br>Gateway One - Arlington<br>Virginia                 | Available Enrollment<br>Seats<br>14 | Price (\$).                          | Action<br>View Details<br>Register |

Page 3

A warning screen will appear to inform you that your registration for the course is pending until the course registrar approves your request and enrolls you in the course. Click the **Yes** button to proceed with the registration process.

| Personal                                           | Learning                                            | Catalog                                             | Reports                          |        |
|----------------------------------------------------|-----------------------------------------------------|-----------------------------------------------------|----------------------------------|--------|
| • Learning Plan • Learning Calendar • Current R    | egistrations • Curriculum Status • Learning         | History                                             |                                  |        |
| Warning Details:                                   |                                                     |                                                     |                                  |        |
| The scheduled offering (119) requires approval for | you to register. If you continue, you will be regis | stered with a pending status until the approvers ap | prove your registration request. |        |
| Do you wish to proceed?                            |                                                     |                                                     |                                  |        |
|                                                    |                                                     |                                                     | N                                | lo Yes |
|                                                    |                                                     |                                                     |                                  |        |
|                                                    |                                                     |                                                     |                                  |        |
|                                                    |                                                     |                                                     |                                  |        |
|                                                    |                                                     |                                                     |                                  |        |

Once you have clicked the **Yes** button, your registration page will appear with information regarding the course, the session you selected, and the approvers for your request. If all the information is correct and you wish to continue the registration process, click the **Confirm** button.

| Personal                                                                                                    | Learning                                                    | Catalog                                             | Reports                                        |
|----------------------------------------------------------------------------------------------------|-------------------------------------------------------------|-----------------------------------------------------|------------------------------------------------|
| Learning Plan • Learning Calendar •                                                                                                    | Current Registrations • Curriculum Status • Learnin         | g History                                           |                                                |
| Registration                                                                                                    |                                                             |                                                     | Help                                           |
| The Scheduled Offering selected requires                                                                                                    | approval for registration. If you continue, you will be pla | ced in a pending status until your request is appro | oved.                                          |
| Additionally, all steps listed must have an<br>Approval' under the Approvers area.                                                                                                    | Approver listed before the request can be processed. Pl     | ease select a user to serve as Approver in any ste  | aps that are indicated with a 'Select User for |
| astly, enter any comments that you wish.                                                                                                    | to be associated with your request and/or registration.     |                                                     | Previous Confirm                               |
| Offering                                                                                                    |                                                             |                                                     |                                                |
| Revision: 1 - 12/7/2009 09:49 AM Americ<br>Start Date: 11/16/2010 08:00 AM America<br>End Date: 11/17/2010 04:00 PM America<br>Capacity: 4 of 18 enrolled, 0 waitlisted, 1<br>Price (\$): 0.00 | za/New York<br>a/New York<br>New York<br>pending            |                                                     |                                                |
| Approval Steps                                                                                                    |                                                             |                                                     |                                                |
| Approval Step                                                                                                    | Approvers                                                   |                                                     |                                                |
| Course Registrar Review of Request for I                                                                                                    | Enrollment/Denial                                           | Smith (Show All)                                    |                                                |
|                                                                                                    |                                                             |                                                     |                                                |
| Registration Comments                                                                                                    |                                                             |                                                     |                                                |
| User Name:<br>Registration Status: PENDING (P                                                                                                    | ending)                                                     |                                                     |                                                |
| Comments:                                                                                                    |                                                             | <u>^</u>                                            |                                                |
|                                                                                                    |                                                             |                                                     |                                                |
|                                                                                                    |                                                             |                                                     | Previo Confirm                                 |
|                                                                                                    |                                                             |                                                     |                                                |
|                                                                                                    |                                                             |                                                     |                                                |
|                                                                                                    |                                                             |                                                     |                                                |

\*\*\*\*NOTE: If your supervisor is not identified in the LMS, the LMS will allow you to select your current first line supervisor. \*\*\*\*\*

This completes your registration request for the course. Your registration status will be listed as **PENDING** on your learning plan until the course registrar has approved your request and enrolled you in the course.

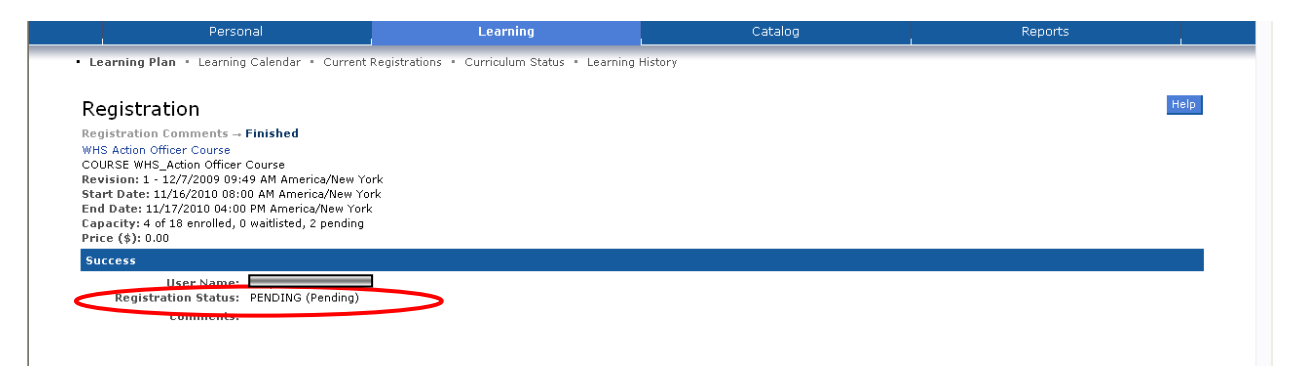

You can check on the status of your request at any time once it has been submitted by clicking on **Current Registrations** from the submenu under the Learning tab.

| Personal                                                                                                    | Learning                | Catalog | Reports |      |
|----------------------------------------------------------------------------------------------------|-------------------------|---------|---------|------|
| Learning Plan      Learning Calender      Current Re                                                                                                    | egistrations • Learning | History |         |      |
| Registration                                                                                                    |                         |         |         | Help |
| Registration Comments Finished<br>WHS Action Officer Course<br>COURSE WHS_Action Officer Course<br>Revision: 1-12/7/2009 09:49 AM America/New York<br>Start Date: 11/16/2010 08:00 AM America/New York<br>End Date: 11/17/2010 04:00 PM America/New York<br>Capacity: 4 of 18 enrolled, 0 waitlisted, 2 pending<br>Price (\$): 0.00 | 4<br>:                  |         |         |      |
| Success                                                                                                    |                         |         |         |      |
| User Name: Registration Status: PENDING (Pending)                                                                                                    |                         |         |         |      |
| Comments:                                                                                                    |                         |         |         |      |
|                                                                                                    |                         |         |         |      |

Once the course registrar has approved your request, you will receive an email from the Learning Center application stating that your request was approved. The course status on your Learning Plan will be updated to reflect an **Enrolled** status.

| arning Plan • Learning Calendar • Current Registrations • Curriculum Status • Lea<br>arning Plan | rning History • Record Le     | arning • SF-182 R    | equests                 |                             |              |
|--------------------------------------------------------------------------------------------------|-------------------------------|----------------------|-------------------------|-----------------------------|--------------|
| arning Plan                                                                                      |                               |                      |                         |                             |              |
|                                                                                                  |                               |                      |                         |                             | Help         |
| page displays the complete list of the items specifically assigned to you based on your lea      | arning needs. The list includ | des items that you a | re required to complete | on a recurring basis as wel | п.           |
| up Plan by: None                                                                                 |                               |                      |                         | Field                       | i Chooser 🖯  |
| aand All] [Collapse All]                                                                         |                               |                      |                         |                             |              |
| <u> </u>                                                                                         |                               |                      |                         |                             |              |
| Learning Plan                                                                                    |                               | Ite                  | ms: All                 | 💌 Required: All             | ×            |
| de 🔺                                                                                             | Туре                          | Required By          | Status                  | Action                      | Remove       |
| · Information Accounts Internation                                                               | ъ                             | <b>9</b> 12/16/2009  | In progress             | Go to Content               |              |
|                                                                                                  | 8                             |                      | Enrolled                | View registration           | 0            |
| Industry Support to Industry                                                                     | 8                             |                      | Must be registered      | Offering Details            | 1            |
| <ul> <li>Indexes incorrect in the spectral inpaction.</li> </ul>                                 | 8                             |                      | Must be registered      | Offering Details            | 1            |
|                                                                                                  | 8                             | -                    | Must be registered      | Offering Details            | 1            |
| And a first to be seen                                                                           | A                             |                      | In progress             | Go to Content               | Û            |
| WHS Action Officer Course                                                                        | 8                             |                      | Enrolled                | View registration           | í i          |
|                                                                                                  | .9.                           |                      | in progress             | Go to Content               | Ĩ.           |
| · Note that the second second                                                                    | ð                             |                      | Available               | Go to Content               | 1            |
| men modern and manual                                                                            | 1                             |                      | In progress             | Go to Content               | 1            |
|                                                                                                  |                               | Descride o           |                         | 1.2 «Draujaus   Nauto (11.4 | atal casada) |

If at anytime you wish to withdraw from the course you may do so from the **Current Registrations** page, you are able to see the status of your registration and withdraw from the course if desired by clicking the **Withdraw** button.

| Current Registrations                                                                  |                                                                                                    |                                                                 |                                           |                  | He               | elp |
|----------------------------------------------------------------------------------------|----------------------------------------------------------------------------------------------------|-----------------------------------------------------------------|-------------------------------------------|------------------|------------------|-----|
| This page displays the list of Scheduled (<br>from a Scheduled Offering without the as | ifferings that you are registered for based on your learning needs.<br>sistance of an Administrator, you can select <b>Withdraw</b> from the d | . To view the details of a S<br>rop down box and click <b>G</b> | Scheduled Offering, click the Title<br>0. | link. If you are | able to Withdrav | W   |
| Current Registrations                                                                  | · · · · · · · · · · · · · · · · · · ·                                                                                                    |                                                                 |                                           |                  |                  |     |
| Title                                                                                  | Description                                                                                                    | Start Date/Time                                                 | Facility & Location                       | Status           | Action           |     |
|                                                                                        | This course is designed to assist                                                                                                    | 11/16/2010 08:00 AM                                             | Arlington, Virginia - Crystal             | Pending 🦰        | Withdraw         |     |

If you have questions or need further assistance, please contact the LMS help desk at LMS@whs.mil.